## Trier une liste de données

Trier = Modifier l'ordre des données affichées pour les classer selon certains critères.

- La méthode la plus simple repose sur l'utilisation des outils Tri croissant et Tri décroissant de la barre d'outils standard.
- La commande <u>Trier...</u> du menu <u>Données</u> permet quant à elle de trier les données selon plusieurs critères simultanés.

## Tri simple

Sélectionner les données d'une colonne à trier puis activer l'outil Tri croissant ou Tri décroissant Une boîte de dialogue vous demande s'il faut étendre la sélection. Prenez cette option pour ne pas mélanger les données entre lignes d'enregistrements.

|    | A         | В       | С                                                                                     | D                   | E            |  |
|----|-----------|---------|---------------------------------------------------------------------------------------|---------------------|--------------|--|
| 1  | Nom       | Prénom  | Entrée en fonction                                                                    | Ancienneté          | Secteur      |  |
| 2  | Muda      | Albert  | 1/04/1999                                                                             | 10                  | Confection   |  |
| 3  | Onime     | Anne    | 2/05/2006                                                                             | 3                   | Vente        |  |
| 4  | Titgoutte | Justine | 25/06/2004                                                                            | 5                   | Comptabilité |  |
| 5  | Orial     | Edith   | 27/05/2007                                                                            | 2                   | Secrétariat  |  |
| 6  | Boneau    | Jean    | 1/09/2009                                                                             | 0                   | Confection   |  |
| 7  | Tounet    | Patrice | 23/01/2001                                                                            | 8                   | Vente        |  |
| 8  | Titgoutte | Corinne | 2/09/2004                                                                             | 5                   | Comptabilité |  |
| 9  |           |         | Attention                                                                             | •                   |              |  |
| 10 |           |         | Accencion                                                                             |                     |              |  |
| 11 |           |         | Microsoft Office Excel a tr                                                           | ouvé des données pr | rès de       |  |
| 12 |           |         | votre selection. Comme elles ne sont pas<br>sélectionnées, elles ne seront pas triées |                     |              |  |
| 13 |           |         | 50,000,0110,000,0110,501                                                              | one pas choosi      |              |  |
| 14 |           |         | Que voulez-vous faire ? -                                                             |                     |              |  |
| 15 |           |         | Étendre la sélection                                                                  |                     |              |  |
| 16 |           |         | Continuer avec la sélection en cours                                                  |                     |              |  |
| 17 |           |         | _                                                                                     |                     |              |  |
| 18 |           |         |                                                                                       | <u>T</u> ri Ann     | uler         |  |
| 19 |           |         |                                                                                       |                     |              |  |

|   | A         | В       | С                  | D          | E            |
|---|-----------|---------|--------------------|------------|--------------|
| 1 | Nom       | Prénom  | Entrée en fonction | Ancienneté | Secteur      |
| 2 | Boneau    | Jean    | 1/09/2009          | 0          | Confection   |
| 3 | Orial     | Edith   | 27/05/2007         | 2          | Secrétariat  |
| 4 | Onime     | Anne    | 2/05/2006          | 3          | Vente        |
| 5 | Titgoutte | Justine | 25/06/2004         | 5          | Comptabilité |
| 6 | Titgoutte | Corinne | 2/09/2004          | 5          | Comptabilité |
| 7 | Tounet    | Patrice | 23/01/2001         | 8          | Vente        |
| 8 | Muda      | Albert  | 1/04/1999          | 10         | Confection   |

## Remarque :

On peut sélectionner une colonne entière sans craindre que les entêtes de colonnes ne fassent partie des données triées. En effet, Excel ne touche pas à la ligne de titre qu'il considère comme une série d'étiquettes de colonnes.

Cette méthode de tri via les outils Tri croissant et Tri décroissant ne convient que pour le tri selon un seul critère. Impossible par exemple dans l'exemple qui précède et avec cette méthode de trier à la fois sur le Nom et le Prénom.

## Commande Données /Trier

|    | A         | В       | С                       | D                     | E               |
|----|-----------|---------|-------------------------|-----------------------|-----------------|
| 1  | Nom       | Prénom  | Entrée en fonction      | Ancienneté            | Secteur         |
| 2  | Boneau    | Jean    | 1/09/2009               | 0                     | Confection      |
| 3  | Orial     | Edith   | 27/05/2007              | 2                     | Secrétariat     |
| 4  | Onime     | Anne    | 2/05/2006               | 3                     | Vente           |
| 5  | Titgoutte | Justine | 25/06/2004              | 5                     | Comptabilité    |
| 6  | Titgoutte | Corinne | Trier                   |                       | ?   ×   abilité |
| 7  | Tounet    | Patrice |                         |                       |                 |
| 8  | Muda      | Albert  | Trier par ————          |                       | tion            |
| 9  |           |         | Nom                     | Croissant             |                 |
| 10 |           |         |                         | C <u>D</u> écroissant |                 |
| 11 |           |         | Puis par                |                       |                 |
| 12 |           |         | Prénom                  | Croissant             |                 |
| 13 |           |         |                         | O Décroissant         |                 |
| 14 |           |         | Puic par                | -                     |                 |
| 15 |           |         |                         | Croissant             |                 |
| 16 |           |         |                         |                       |                 |
| 17 |           |         |                         | · Decroissanc         |                 |
| 18 |           |         | Ma plage de données a u | ine ligne de titres — |                 |
| 19 |           |         | ⊙oui C                  | <u>N</u> on           |                 |
| 20 |           |         |                         |                       |                 |
| 21 |           |         | Op <u>t</u> ions        | OK Ann                | uler            |
| 22 |           |         |                         |                       |                 |

La commande <u>Données > Trier</u> ... permet de définir jusqu'à trois critères de tri simultanés.

Pour chaque critère de tri :

- Sélectionner l'étiquette de colonne
- Préciser l'ordre du tri (<u>C</u>roissant ou <u>D</u>écroissant)
- Indiquer si oui ou non la liste possède une ligne de titres.

|   | A         | В       | С                  | D          | E            |
|---|-----------|---------|--------------------|------------|--------------|
| 1 | Nom       | Prénom  | Entrée en fonction | Ancienneté | Secteur      |
| 2 | Boneau    | Jean    | 1/09/2009          | 0          | Confection   |
| 3 | Muda      | Albert  | 1/04/1999          | 10         | Confection   |
| 4 | Onime     | Anne    | 2/05/2006          | 3          | Vente        |
| 5 | Orial     | Edith   | 27/05/2007         | 2          | Secrétariat  |
| 6 | Titgoutte | Corinne | 2/09/2004          | 5          | Comptabilité |
| 7 | Titgoutte | Justine | 25/06/2004         | 5          | Comptabilité |
| 8 | Tounet    | Patrice | 23/01/2001         | 8          | Vente        |

Si vous aviez à faire un tri sur plus de trois critères, faites le tri en plusieurs étapes en effectuant les tris dans l'ordre inverse de leur priorité.